## Anwendung:

Im Tabellenlayout Rechnungsaktivitäten finden Sie ein neues Register mit dem Namen: E-Rechnung. Hier finden Sie zwei Schaltflächen. Mit diesen können Sie die Rechnung, die Sie grade bearbeiten, in eine XML-Datei exportieren. Entweder im Format Zugpferd 2.0 oder XRechnung.

|        |             | 28.11.2019 6.90 0 Zahlung Kasse                     |                      |
|--------|-------------|-----------------------------------------------------|----------------------|
| etto   | Gesamt      |                                                     |                      |
| ,00    | 130,90      |                                                     |                      |
|        | >           |                                                     |                      |
| en     | <b>*</b>    |                                                     |                      |
| konten |             |                                                     | Rechnungsaktivitäten |
|        | <b>∞</b> <1 | Standard Erweitert Memo Dokumentvorschau E-Rechnung |                      |
| eis    | 110,00      |                                                     |                      |
| t€     | 0,00        | Nach Zugpferd-XML exportieren                       |                      |
| %      | 0           |                                                     |                      |
| to     | 110,00      | Nach X-Rechung-XML exportieren                      |                      |
| tto    | 130,90      |                                                     |                      |
|        |             |                                                     |                      |
| Besch  | hreibung 怕  |                                                     |                      |

## Voraussetzungen:

## Folgende Felder müssen gefüllt sein:

| Tabelle             | Felder            |
|---------------------|-------------------|
| OSMD_Mandanten      | - GlaeubigerID    |
|                     | - IBAN            |
|                     | - Name            |
|                     | - Strasse         |
|                     | - Ort             |
|                     | - UStID           |
|                     | - Email           |
| Adressen            | - Name            |
|                     | - Strasse         |
|                     | - Ort             |
|                     | - Email           |
| Rechnungen          | - Rechnungsnummer |
|                     | - Datum           |
| Rechnungspositionen | - Positionsnummer |
|                     | - Nettopreis      |
|                     | - Artikel         |
|                     | - UStSatz         |
|                     | - Anzahl          |
|                     | - Einheit         |

## Probleme und Lösungen:

Problem: Beim Klick auf die Schaltflächen zum XML-Export der E-Rechnung passiert nichts.

Lösung: Rufen Sie einmalig den Arbeitsbereich: Mandantenverwaltung auf. Danach können Sie Ihre Rechnung nach XML exportieren.